# 三菱 ハイビジョン液晶テレビで使う

#### お使いのテレビで本製品を登録すると専用機器となります。

ー度登録したハードディスクを他のテレビ・レコーダーで使用するには、再度登録する必要 があります。その際、ハードディスクに保存したデータは消去されますのでご注意ください。

- 本製品に保存したデータの消失についてはいかなる運用形態にかかわらず、弊社では一切その責任 を負いません。
- 重要なデータは万一に備えて必ず複数のメディアにバックアップを取っておくようにお願いいたします。

## ■ハードディスクを登録する(初期化)

本製品をテレビに接続します。「はじめにお読みください」を参照

表示される画面や手順が異なる場合は、お使いのテレビに付属の取扱説明 書をお読みになり、設定してください。

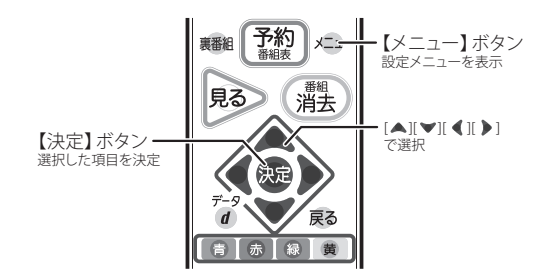

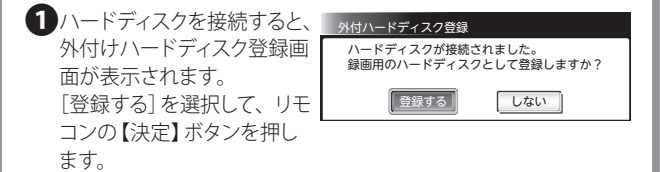

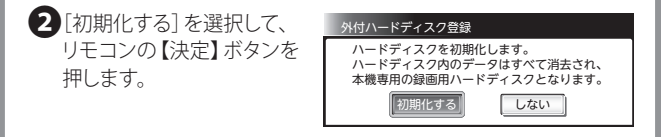

● 初期化中は、絶対にUSBケーブルを抜いたりテレビや ハードディスクの電源を切らないでください。故障の原因に なります。

3 初期化完了画面が表示されれば、ハードディスクの初期化は完了です。 [決定]ボタンを押します。

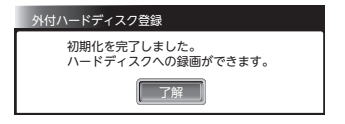

#### ■メニュー画面から登録するには

※外付けハードディスク登録画面で[しない]を選択し、画面が消えて しまった場合は以下の手順で表示させてください。

リモコンのメニューボタンを押します。

2 設定→機能設定→外付ハードディスク設定を選択します。

| メニュー                                           | 設定           |   | 機能設定              |
|------------------------------------------------|--------------|---|-------------------|
| <u>جەرەرە حەرە جەرەرە جەرەرە مەرەرە مەرەرە</u> | 画質設定<br>音声設定 |   | 節約設定<br>制限設定      |
| 番組表・予約                                         | 機能設定         |   | ▶ 外付ハードディスク設定     |
| <sub>録画一覧</sub> 🛛 🔁                            | 初期設定         | ₽ | リンク設定             |
|                                                | 節電アシスト設定     |   | 一発録画設定 :外付ハードディスク |
| テレビ操作                                          | 設定初期化        | ⊳ | 画面設定              |
| リンク機器操作 🛛 🛹                                    |              |   | 入出力設定             |
| お知らせ・情報 🚺                                      |              |   | オートターン設定<br>使う人設定 |
| 設定 🔅 🕨                                         |              |   | 高速起動:切            |

3外付ハードディスク設定画面で 登録したい機器を選択します。

| ィスク設定   |                         |                                 |
|---------|-------------------------|---------------------------------|
| 名称      | 登録日時                    | 容量                              |
| ードディスク1 |                         | 1 TB                            |
|         |                         |                                 |
|         |                         |                                 |
|         |                         |                                 |
|         | ディスク設定<br>名称<br>ードディスク1 | ・<br>スク設定<br>名称 登録日時<br>ードディスク1 |

4 初期化確認画面が表示されます。 「ハードディスク初期化]を選択して、リモコンの【決定】ボタンを押します。

| 外付ハードディスク設定           |
|-----------------------|
| 接続中の外付ハードディスクを初期化します。 |
| 「ハードディスク初期化」          |
| 戻る                    |

5 再度、初期化確認画面が表示 されますので[初期化する]を 選択して、リモコンの【決定】 ボタンを押します。

!

| 外付ハードディスク設定                          |  |  |
|--------------------------------------|--|--|
| 録画した番組を含むハードディスク内のデータ<br>はすべて消去されます。 |  |  |
| 初期化してもよろしいですか?                       |  |  |
| 初期化するしてい                             |  |  |
|                                      |  |  |

●初期化中は、絶対にUSBケーブルを抜いたりテレビや ハードディスクの電源を切らないでください。故障の原因に なります。 る初期化完了画面の画面が表示されれば、ハードディスクの初期化は完了です。
[決定]ボタンを押します。

| 外付ハードディスク設定 |
|-------------|
|             |
| 初期化が完了しました。 |
|             |
| 了解          |
|             |

### これでハードディスクに録画する準備ができました。 以降は「三菱製ハイビジョン液晶テレビ」に付属の取扱説明書を お読みになり、録画してください。

## ■ハードディスクを取り外す

リモコンのメニューボタンを押します。

②テレビ操作→外付ハードディスク取外しを選択します。

③[取外し]を選択し、決定ボタンを押します。

④「外付ハードディスクを取外しました。ケーブルを抜くことができます。」と
 表示されたら、テレビからUSBケーブルを抜き、ハードディスクを取り外します。